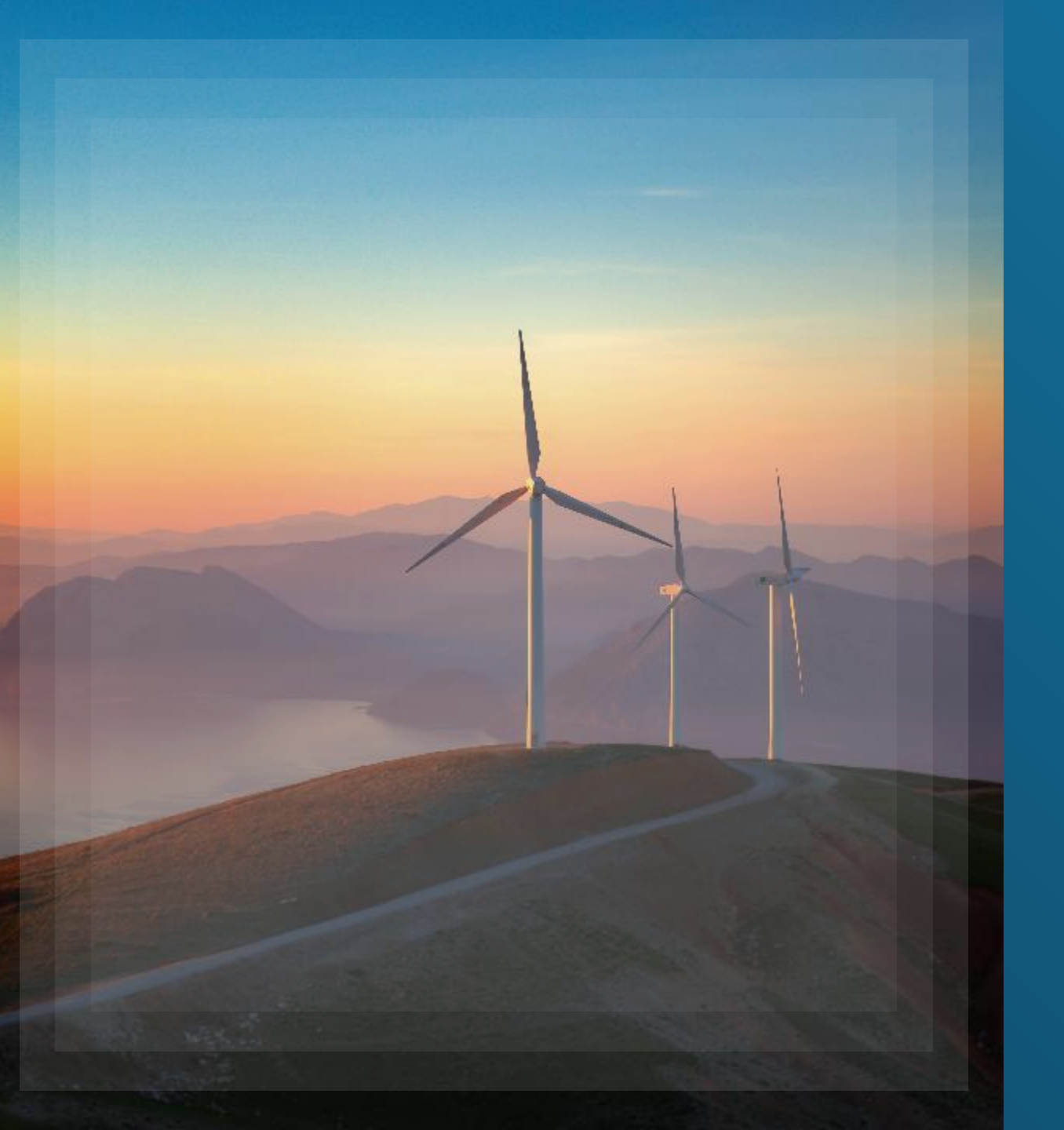

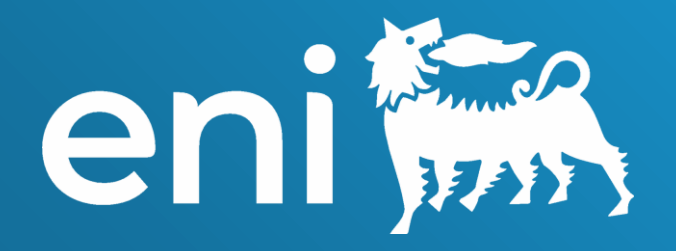

#### **Tool Concurrence**

eBusiness Cloud

**Reference Manual** 

20 january 2025

#### Summary

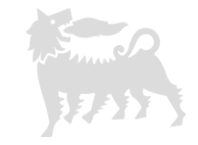

| Section                                    | Page |
|--------------------------------------------|------|
| Log in to the Tool Concurrence application | 5    |
| Available Roles for Tool Concurrence       | 6    |
| Requester User                             | 8    |
| Application main screen                    | 9    |
| Concurrence creation                       | 10   |
| Saving Concurrence                         | 13   |
| Concurrence Draft Display                  | 14   |
| Edit Concurrence Draft                     | 15   |
| Submission of Concurrence to Approver      | 18   |
| Rejected Concurrencies                     | 20   |
| Released Concurrencies                     | 21   |

#### Summary

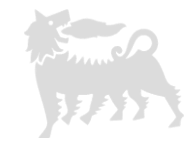

| Section                                              | Page |
|------------------------------------------------------|------|
| Approver User                                        | 22   |
| Application main screen                              | 23   |
| Concurrencies awaiting Approval (or Rejection)       | 24   |
| Concurrences awaiting Approval : Public Attachments  | 25   |
| Concurrences awaiting Approval : Private Attachments | 26   |
| Rejection of a Concurrence                           | 27   |
| Approval of a Concurrence                            | 29   |
| Reporting User                                       | 30   |
| Application main screen                              | 31   |
| Concurrence Display                                  | 32   |
| Information                                          | 33   |
| Copyright&Trademark                                  | 34   |

Dear User,

4

this Manual explains the tasks for the Concurrence Tool.

We suggest taking a few minutes to read in order to make the most of the service.

#### Log in to the Tool Concurrence application 1/2

To access Tool Concurrence please navigate to URL:

https://ebusiness.eni.com/index.php/en/

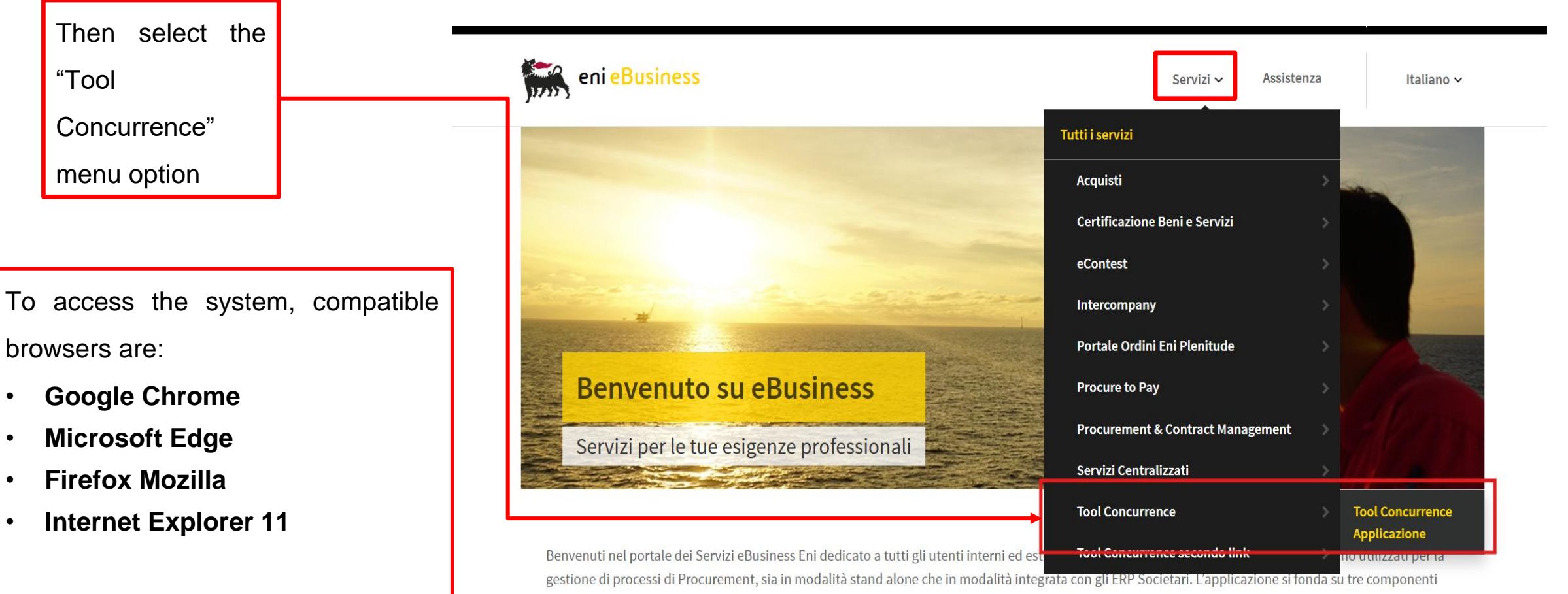

The **recommended** browser for the best experience using the application is **Google Chrome** 

#### Log in to the Tool Concurrence application 2/2

| Home 🗸                    |             | Q | ? |  |
|---------------------------|-------------|---|---|--|
|                           | Concurrence |   |   |  |
| Concurrence<br>Management |             |   |   |  |

Log in to the SAP FIORI Launchpad: <u>SAP FIORI</u> Launchpad.

The Group «Concurrence» is available to all enabled users within the SAP FIORI Launchpad. Log in to the application by selecting the "Concurrence Management" tile.

#### Available Roles for Tool Concurrence

For the Concurrence Tool, the roles envisaged are :

• Requester

7

- Approver
- Reporting User

Depending on the role of the user, the screens and actions available change.

### **Requester User**

# **Application main screen**

| Tool Concurrence «Go»     All Draft Wait for Approval Relased Rejected     Status:     Released Date:     Geographic Area:     Country:     Subsidiary:     Value:     Contract:     Contract:     Con                                                                                                    |                |
|----------------------------------------------------------------------------------------------------|----------------|
| All Draft Wait for Approval Relased Rejected          All Draft Wait for Approval Relased Rejected         Status:       Released Date:       Geographic Area:       Country:       Subsidiary:         Search       Q. C.       e.g. 22/12/2024-31/12/2       Geographic Area:       Country:       Subsidiary:         Value:       Contract:       Contract Counter:       Go       Go                                                                                                    |                |
| Search       Q C       e.g. 22/12/2024-31/12/2 de       Geographic Area:       Country:       Subsidiary:       Concurrence         Value:       Contract:       Contract: Counter:       Contract: Counter:       Contra:       Contra:       Contra:                                                                                                    |                |
|                                                                                                    | nce<br>n       |
| *                                                                                                    |                |
| Concurrences (98)                                                                                                    |                |
| ID Country Subsidiary Scope of Value Status Creation Date Created by Released Date Released by Send Date Sent by Commodity Contract Code Counter Concurrence Concurrence Concu | load<br>rences |
| 0 0.00 0 to E                                                                                                    | xcel           |
| 1     Eni Abu<br>Dhabi     Prova<br>concurrence     99.99     Released     02/10/2024     CB99800000<br>21     4     1     >                                                                                                    |                |
| 2 Cipro Eni Cyprus Test range 2 11.11 Rejected 4 0 >                                                                                                    |                |
| 3 Australia Eni Australia LTD Prova reversed 11110.00 Released 08/11/2024 Marta D'Ingilio 4 2 > Concur                                                                                                    | rences         |
| 4     Indonesia     Eni West<br>Timor Ltd     scopo     500.00     Released     04/10/2024     Marta<br>D'Ingillo     1     1     >                                                                                                    |                |

The main screen is divided into 5 tabs that allow you to filter the Concurrences shown according to the state in which they are, alternatively you can select the "All" tab in which all the Concurrences are shown. Filters are also available to search through Concurrences. Using the search bar it is possible to search for Concurrences by ID, creator user, approver user, code and description of the commodities.

## **Concurrence creation**

10

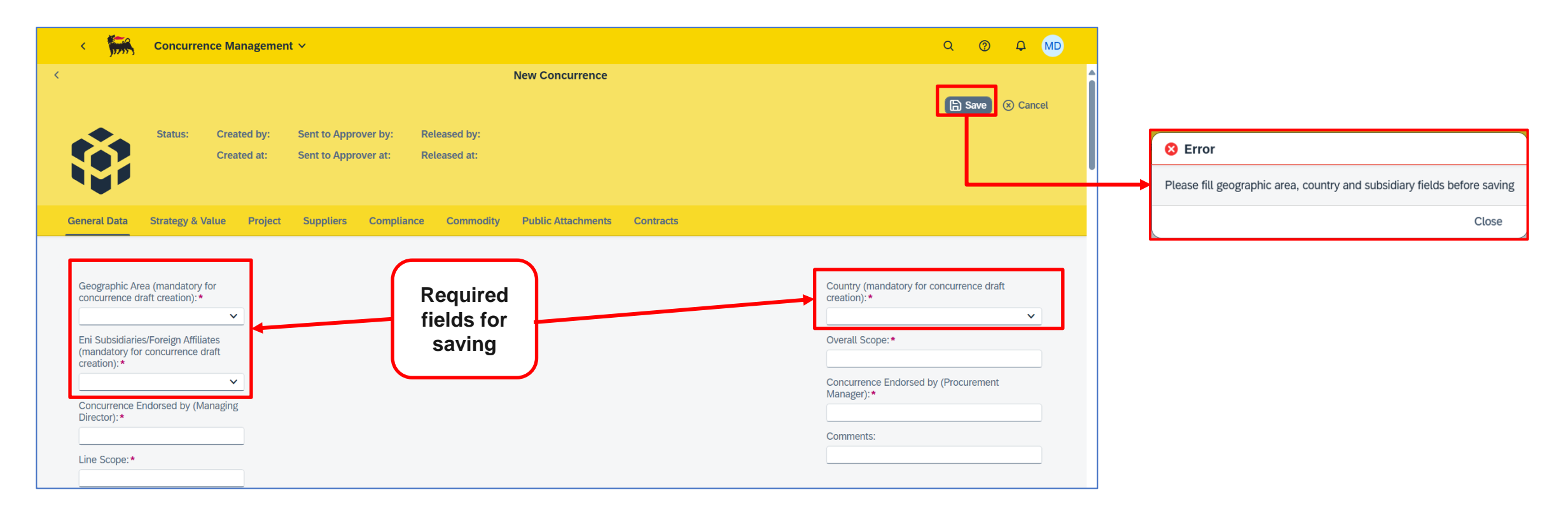

Clicking on the "New Concurrence" button on the main screen will display the Concurrence creation screen.

Before you can save the Concurrence, you must enter at least the three mandatory fields: Geographic Area, Country and Subsidiaries.

### **Concurrence creation**

11

| STRATE    | GY & VALUE                                                                                                    |                          |                                                                                                    |
|-----------|----------------------------------------------------------------------------------------------------|--------------------------|----------------------------------------------------------------------------------------------------|
| Strategy: | *<br>~                                                                                                    | Estimated Value (USD): * |                                                                                                    |
| PROJE     | CT                                                                                                    |                          |                                                                                                    |
| Project:  |                                                                                                    | Contract Type:*          |                                                                                                    |
| COMP      | IANCE                                                                                                    |                          |                                                                                                    |
| сомм      | Compliance with regulations on transactions involving interests<br>of directors and statutory auditors and transactions with related<br>parties Project: | ard Compliance:          | > B - Goods          > B - Goods          > BB01- PIPING AND ACCESSORIES          > BB01AA - PIPING          > BB01AA - PIPING          > BB01AA - PIPING          > BB01AA - PIPING          > BB01AA - PIPING          > BB01AA - PIPING          > BB01AAD - ERW WELDED UNEPIPES IN CARBON STEEL          > BB02AAD - ERW WELDED PIPES IN CARBON STEEL          > BB02AAD - ERW WELDED PIPES IN CARBON STEEL          > BB02AAD - STRUCTURES          > BB02AAD - STEL STRUCTURES          > BB02AAD - STEL STRUCTURES          > BB02AAD - STEL STRUCTURAL WORK |
|           | Main Commodity Code:*                                                                                                    |                          |                                                                                                    |
|           | •                                                                                                    | <u>ه</u>                 |                                                                                                    |
|           |                                                                                                    | T T                      | -                                                                                                    |

Other sections available are Strategy & Value, Project, Compliance and Commodities (this can be selected by means of the appropriate popup)

## **Concurrence creation**

| SUPPLIERS                                        |                         |                                                              |        |                       |                          |
|--------------------------------------------------|-------------------------|--------------------------------------------------------------|--------|-----------------------|--------------------------|
|                                                  |                         |                                                              |        |                       | 는 Add - 윤 Doloto         |
|                                                  |                         |                                                              |        |                       | - Add III Delete         |
| In order to add suppliers you must save the conc | urrence                 |                                                              |        |                       |                          |
| Proposed Contractor/Supplier List                | HQ Qualification Status | Local Qualification                                          | Status |                       |                          |
|                                                  |                         | No data                                                      |        |                       |                          |
| PUBLIC ATTACHMENTS                               |                         |                                                              |        |                       |                          |
| Documents                                        |                         |                                                              |        | <u>↑</u> Upload       | <u>↓</u> Download Remove |
| In order to upload any attachment you must s     | ave the concurrence     |                                                              |        |                       |                          |
| File Name                                        | Description             | Type Creation Date                                           | Notes  | Uploaded by requester |                          |
|                                                  |                         | No documents available<br>Drag and drop files here to upload |        |                       |                          |
| CONTRACTS                                        |                         |                                                              |        |                       | 누 Add - 🗓 Delete         |
| In order to add contracts you must save the con- | currence                |                                                              |        |                       |                          |
| Contract Number                                  |                         |                                                              |        |                       |                          |
|                                                  |                         | No contracts                                                 |        |                       |                          |
|                                                  |                         |                                                              |        |                       |                          |

3 tabular sections are also available :

- Suppliers
- Public Attachments
- Contracts

In order to fill in these sections, you must save the Concurrence for the first time so that it goes into the "Draft" status

# Saving Concurrence

| ר מידעין                                                                                                    | Concurrence M                                                                                                    | oncurrence Management Y |                 |             |           |          |              |           |  | ~                                           | Q                                                                                     |              |                  |            |          |
|----------------------------------------------------------------------------------------------------|----------------------------------------------------------------------------------------------------|-------------------------|-----------------|-------------|-----------|----------|--------------|-----------|--|---------------------------------------------|---------------------------------------------------------------------------------------|--------------|------------------|------------|----------|
|                                                                                                    |                                                                                                    |                         |                 |             |           | Edit Co  | oncurrence   |           |  |                                             |                                                                                       |              |                  |            |          |
| 94                                                                                                    | <b></b>                                                                                                    |                         |                 | 1           |           |          |              |           |  |                                             |                                                                                       | 6            | ) Save           | . ⊗        | Cancel   |
|                                                                                                    | Status: Draft                                                                                                    | Created by: M           | Marta D'Ingillo | Sent to App | rover by: | Released | by:          |           |  |                                             |                                                                                       |              |                  |            |          |
|                                                                                                    |                                                                                                    | Created at: 2           | 3/12/2024       | Sent to App | rover at: | Released | at:          |           |  |                                             |                                                                                       |              |                  |            |          |
| <b>V</b>                                                                                                    |                                                                                                    |                         |                 |             |           |          |              |           |  |                                             |                                                                                       |              |                  |            |          |
| eneral Data                                                                                                    | Strategy & Value                                                                                                    | Project                 | Suppliers       | Compliance  | Commodity | v Public | Attachments  | Contracts |  |                                             |                                                                                       |              |                  |            |          |
|                                                                                                    |                                                                                                    |                         |                 |             |           | ,        | Attachinenta |           |  |                                             |                                                                                       |              |                  |            |          |
|                                                                                                    |                                                                                                    |                         |                 |             |           | ,        | Attachinents |           |  |                                             |                                                                                       |              |                  |            |          |
|                                                                                                    |                                                                                                    |                         |                 |             |           | ,        | Attionments  |           |  |                                             |                                                                                       |              |                  |            |          |
| Geographic Area<br>concurrence dra                                                                                                    | ea (mandatory for<br>aft creation):*                                                                                                    |                         |                 |             |           | ,        | Automento    |           |  | Cor                                         | untry (mandato<br>ation):*                                                            | y for concur | rence            | draft      |          |
| Geographic Area<br>concurrence dra<br>North Africa, Al                                                                                                    | ea (mandatory for<br>aft creation): *<br>Africa Sub X                                                                                       | ×                       |                 |             |           | ,        | Automotion   |           |  | Coi<br>cre<br>Al                            | untry (mandato<br>ation):*<br>geria                                                   | y for concur | rence            | draft<br>X | ~        |
| Geographic Area<br>concurrence dra<br>North Africa, Al<br>Eni Subsidiaries,<br>(mandatory for o<br>creation):*                                                       | ea (mandatory for<br>aft creation): *<br>Africa Sub X<br>s/Foreign Affiliates<br>concurrence draft                                          | ~                       |                 |             |           | ,        |              |           |  | Cor<br>cre<br>Au<br>Ove                     | untry (mandato<br>ation): *<br>geria<br>erall Scope: *                                | y for concur | rence            | draft<br>X | <b>~</b> |
| Geographic Area<br>concurrence dra<br>North Africa, Ar<br>Eni Subsidiaries.<br>(mandatory for o<br>creation): *<br>Eni Algeria Exp                                   | ea (mandatory for<br>aft creation): *<br>Africa Sub X<br>s/Foreign Affiliates<br>concurrence draft<br>ploration BV X                        | ×<br>×                  |                 |             |           | ,        |              |           |  | Coi<br>cre<br>Al<br>Ovi                     | untry (mandato<br>ation):*<br>geria<br>erall Scope:*<br>ncurrence Endo                | y for concur | rence (          | draft ×    | <b>*</b> |
| Geographic Area<br>concurrence dra<br>North Africa, A'<br>Eni Subsidiaries.<br>(mandatory for o<br>creation):*<br>Eni Algeria Exp<br>Concurrence En<br>Director):*   | a (mandatory for<br>aft creation): *<br>Africa Sub ×<br>s/Foreign Affiliates<br>concurrence draft<br>ploration BV ×<br>ndorsed by (Managir  | ✓<br>y                  |                 |             |           | ,        |              |           |  | Coi<br>cre<br>Al<br>Ove<br>Coi<br>Ma        | untry (mandato<br>ation):*<br>geria<br>erall Scope:*<br>ncurrence Endo<br>nager):*    | y for concur | curem            | draft ×    | ×        |
| Geographic Area<br>concurrence dra<br>North Africa, A'<br>Eni Subsidiaries,<br>(mandatory for o<br>creation): *<br>Eni Algeria Exp<br>Concurrence En<br>Director): * | ea (mandatory for<br>aft creation): *<br>Africa Sub X<br>s/Foreign Affiliates<br>concurrence draft<br>ploration BV X<br>ndorsed by (Managir | ✓<br>y<br>g             |                 |             |           | ,        |              |           |  | Cor<br>cre<br>Al<br>Ove<br>Cor<br>Ma<br>Cor | untry (mandato<br>ation): *<br>geria<br>erall Scope: *<br>ncurrence Endo<br>nager): * | y for concur | rence (<br>curem | draft ×    |          |

Once the 3 mandatory fields have been filled in, it will be possible to save the Concurrence and it will pass into "Draft" status. The header will display the current status of the Concurrence and the creation data.

# **Concurrence Draft Display**

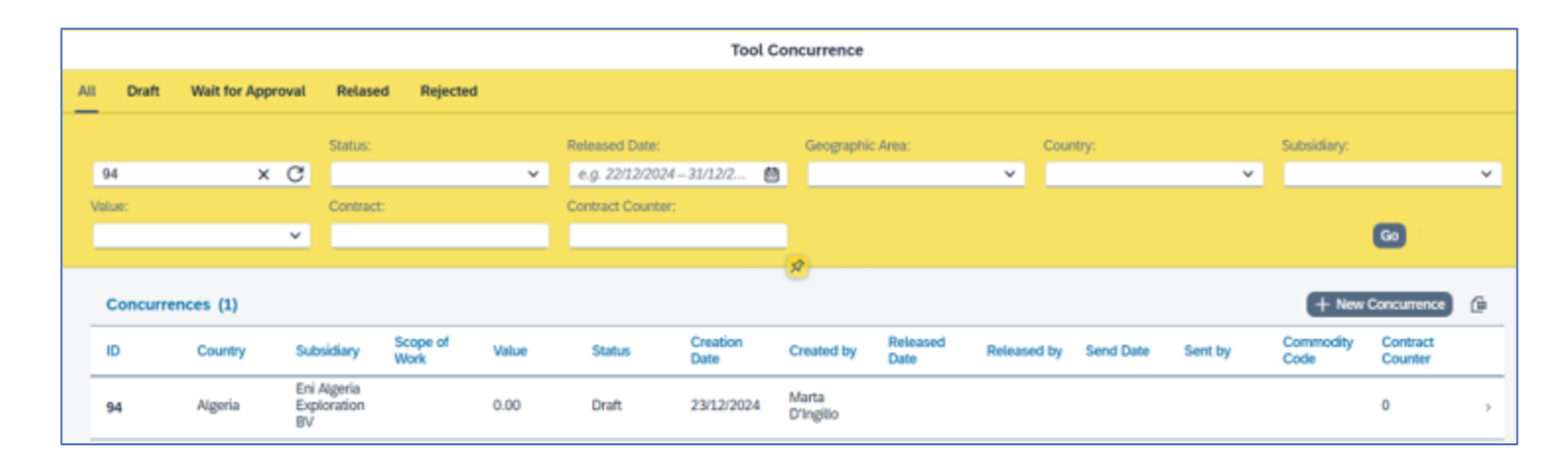

| A saved Concurrence can be       |
|----------------------------------|
| found from the main screen in    |
| the "Drafts" tab and by clicking |
| on the Concurrence the user is   |
| sent back to the View screen     |

| General Data       Strategy & Value       Project       Suppliers       Compliance       Commodity       Public Attachments       Contracts         Geographic Area:       Geographic Area:       Geogogogoodoo       Geogoodoodoo | Display Concurrence         Image: Status: Draft       Created by: Marta D'Ingillo       Sent to Approver by:       Released by:         Created at:       23/12/2024       Sent to Approver at:       Released at:                                                                                                    |  |
|----------------------------------------------------------------------------------------------------|----------------------------------------------------------------------------------------------------|--|
| Geographic Area:       C         North Africa, Africa Sub Saharan and       A         Middle East       C         Eni Subsidiaries/Foreign Affiliates:       C         Eni Algeria Exploration BV       C         Concurrence Endorsed by (Managing       N                                                                                                    | al Data Strategy & Value Project Suppliers Compliance Commodity Public Attachments Contracts                                                                                                    |  |
| Line Scope:                                                                                                    | agraphic Area: Country: Algeria Algeria Algeria Algeria Country: Algeria Country: Algeria Country: Algeria Country: Algeria Country: Country: Count |  |

From the display screen it is possible to view the data entered so far, delete the Concurrence using the "Delete" button and return to the edit screen using the "Edit" button

### **Edit Concurrence Draft**

The user can add, modify, or delete one or more suppliers associated with Concurrence

| SUPPLIERS                                                                                                    |                                       |                                                |                 |
|----------------------------------------------------------------------------------------------------|---------------------------------------|------------------------------------------------|-----------------|
|                                                                                                    |                                       |                                                | + Add           |
| Proposed Contractor/Supplier List                                                                                            | HQ Qualification Status               | Local Qualification Status                     |                 |
| Supplier N°1                                                                                                    | Qualified                             | Under Qualification                            | _               |
|                                                                                                    |                                       |                                                |                 |
|                                                                                                    |                                       |                                                |                 |
| Edit Supplier                                                                                                    |                                       | l                                              |                 |
|                                                                                                    |                                       |                                                |                 |
| Proposed Contractor/Supplier List: *                                                                                         |                                       | Delete                                         |                 |
| Proposed Contractor/Supplier List:*<br>Supplier N°1                                                                          |                                       | Oelete                                         |                 |
| Proposed Contractor/Supplier List:*<br>Supplier N°1<br>HQ Qualification Status:                                              |                                       | Orelete     Are you sure you want to dele      | te?             |
| Proposed Contractor/Supplier List: *<br>Supplier N°1<br>HQ Qualification Status:<br>Qualified                                | · · · · · · · · · · · · · · · · · · · | Oelete     Are you sure you want to delete     | te?             |
| Proposed Contractor/Supplier List: *<br>Supplier N°1<br>HQ Qualification Status:<br>Qualified<br>Local Qualification Status: | · · · · · · · · · · · · · · · · · · · | O     Delete     Are you sure you want to dele | te?<br>k Cancel |

Ok Cancel

| Add Supplier                         |    |        |
|--------------------------------------|----|--------|
| Proposed Contractor/Supplier List: * |    |        |
| HQ Qualification Status:             |    |        |
|                                      |    | ~      |
| Local Qualification Status:          |    |        |
|                                      |    | ~      |
|                                      | Ok | Cancel |
|                                      | OK | Cancel |

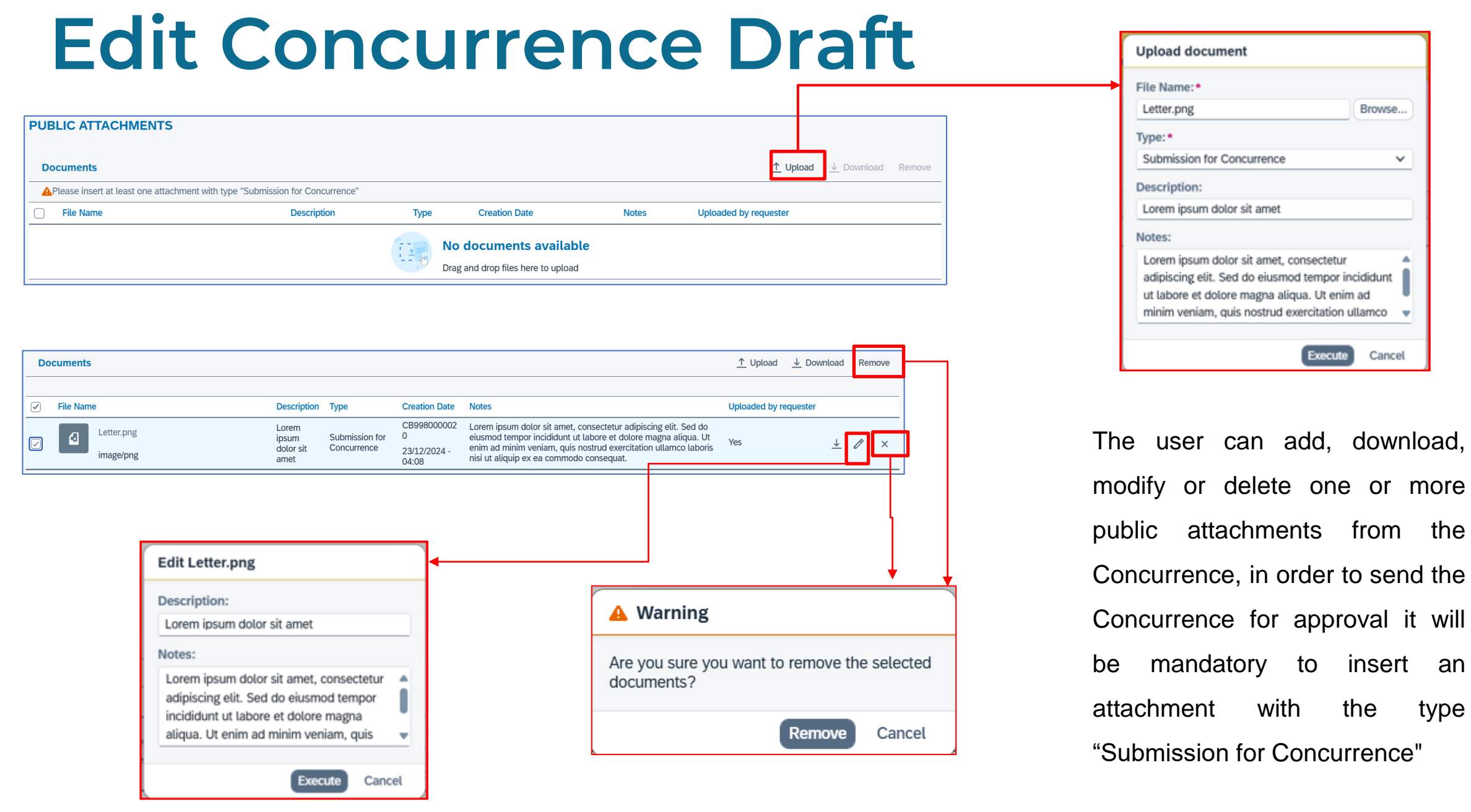

## **Edit Concurrence Draft**

|   | <                                                                | <b>1</b>                                                                                           | Concurrence M                                                                                                    | anagemen                   | t v                           |                            |                        |                              |           | Q                                                                                                    | 0               | o MD        |     |
|---|------------------------------------------------------------------|----------------------------------------------------------------------------------------------------|----------------------------------------------------------------------------------------------------|----------------------------|-------------------------------|----------------------------|------------------------|------------------------------|-----------|----------------------------------------------------------------------------------------------------|-----------------|-------------|-----|
| < | 94                                                               |                                                                                                    |                                                                                                    |                            |                               |                            |                        | Edit Concurrence             |           |                                                                                                    | Save 🛞          | Cancel      |     |
|   |                                                                  |                                                                                                    | Status: Draft                                                                                                    | Created by:<br>Created at: | Marta D'Ingillo<br>23/12/2024 | Sent to App<br>Sent to App | rover by:<br>rover at: | Released by:<br>Released at: |           |                                                                                                    |                 |             |     |
|   | Genera                                                           | l Data                                                                                             | Strategy & Value                                                                                                    | Project                    | Suppliers                     | Compliance                 | Commodity              | y Public Attachments         | Contracts |                                                                                                    |                 |             |     |
|   | Georg<br>conce<br>Eni S<br>(man<br>creat<br>Eni<br>Conc<br>Direc | (raphic An<br>urrence d<br>ubsidiarie<br>datory for<br>ion):*<br>Algeria Ex<br>urrence E<br>tor):* | ea (mandatory for<br>raft creation): *<br>Africa Sub X<br>s/Foreign Attiliates<br>r concurrence draft<br>ploration BV X<br>indorsed by (Managin) | •                          |                               |                            |                        |                              |           | Country (mandatory for concurr<br>creation): * Algeria Overall Scope: * Concurrence Endorsed by (Proc<br>Manager): * Comments: | ence draft<br>× | •           |     |
|   | Line                                                             | Scope: •                                                                                           |                                                                                                    |                            |                               |                            |                        |                              |           |                                                                                                    |                 |             |     |
|   |                                                                  |                                                                                                    |                                                                                                    |                            |                               |                            |                        |                              |           |                                                                                                    | Send            | I to Approv | er) |

Changes made in the "Suppliers", "Public Attachments" and "Contracts" tables will be saved automatically. All changes made in the other sections need to be saved by pressing the "Save" button to become effective. Pressing the "Cancel" button will cancel the changes (Warning: the Cancel button does not delete the changes made to the Suppliers, Public Attachments and Contracts tables).

## **Submission of Concurrence to Approver**

Send to Approve

|                 | currence managem                                                       | ent v                      |                              |                          |                            |                              |                   |                                | ų    | Ø      | 4         | MD     |
|-----------------|------------------------------------------------------------------------|----------------------------|------------------------------|--------------------------|----------------------------|------------------------------|-------------------|--------------------------------|------|--------|-----------|--------|
|                 |                                                                        |                            |                              |                          |                            | Edit Concurrence             |                   |                                |      |        |           |        |
| 94              |                                                                        |                            |                              |                          |                            |                              |                   |                                | × (6 | ) Save | 🛞 Cance   | શ      |
|                 |                                                                        | and the second             |                              |                          | <b>6</b>                   |                              | <b>6</b>          |                                |      |        |           |        |
| General Data    | Strategy & value                                                       | Project                    | Suppliers                    | Computance               | Commonly                   | Public Attachments           | Contracts         |                                | +    | Add    | 🗊 Delete  |        |
| Proposed        | d Contractor/Supplier Li                                               | st                         | HQ Q                         | ualification Status      |                            | Local Qua                    | lification Status |                                |      |        |           | -      |
| Supplier I      | N°1                                                                    |                            | Quali                        | ied                      |                            | Under Qu                     | alification       | Ø 🖬                            |      |        |           | _      |
| Co<br>of<br>par | mpliance with regulatio<br>directors and statutory a<br>rties Project: | ns on transaction          | ons involving in             | related                  | longs to the refe          | rences list:                 | ۷                 | Due Diligence Card Compliance: |      | × S    | end to Ap | prover |
| < Conc          | currence Managem                                                       | ient 🗸                     |                              |                          |                            |                              |                   |                                |      | Q      | 0         | Q      |
|                 |                                                                        |                            |                              |                          |                            | Display Concurre             | nce               |                                |      |        |           |        |
| 4               | Status: Draft                                                          | Created by:<br>Created at: | Marta D'Ingill<br>23/12/2024 | o Sent to A<br>Sent to A | pprover by:<br>pprover at: | Released by:<br>Released at: |                   |                                |      |        | Modify    | n Del  |
|                 |                                                                        |                            | Suppliers                    | Compliance               | Commodi                    | ity Public Attachme          | nts Contracts     |                                |      |        |           |        |
| eneral Data     | Strategy & Value                                                       | Project                    |                              |                          |                            |                              |                   |                                |      |        |           |        |

To send the Concurrence to the approver, the requester must use the appropriate buttons located at the bottom right of both the detail screen and the concurrence edit screen.

If the system detects that the mandatory fields are not filled in or the attachment "Signed Concurrence Letter" is missing, the appropriate error messages will be displayed and it will be necessary to return to edit.

| Alert                                                       |
|-------------------------------------------------------------|
| Send to Approve not allowed: fill the required fields first |
| ОК                                                          |

Please insert at least one attachment with type "Submission for Concurrence"

The submitted concurrence will take on the status "Wait for Approval" and will be viewable by the requester (but not editable) in the section of the same name on the main screen

Line Scope:

## **Submission of Concurrence to Approver**

- E-mail: ebusiness.support@eni.com

- Phone: +39 02 3700 6070

The "Send to Approver" action will generate the sending of a notification email directed to the approver users (the requesting users of the subsidiary on which the Concurrence was created will also be kept in copy)

## **Rejected Concurrencies**

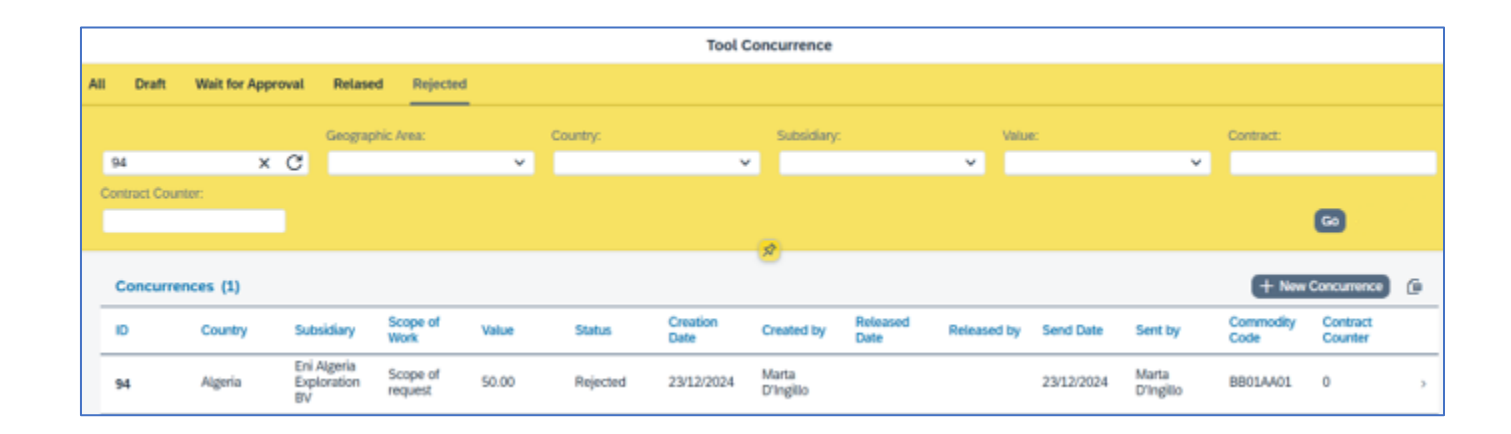

The user can find the concurrences rejected by the approvers in the "Rejected" section. You will be able to view, edit, and resubmit these Concurrences for approval by following the normal procedures used for a Draft Concurrence.

In the Public Attachments section, you may find attachments inserted by the approvers, these attachments can be viewed but not modified or deleted.

| D | ocuments                      |                                     |                                 |                                           |                                                                                                    | <u>↑</u> Upload  | <u>↓</u> Download | Rer | nove     |
|---|-------------------------------|-------------------------------------|---------------------------------|-------------------------------------------|----------------------------------------------------------------------------------------------------|------------------|-------------------|-----|----------|
|   | File Name                     | Description                         | Type                            | Creation Date                             | Notes                                                                                                    | Liploaded by red | uester            |     |          |
|   | SignedLetter.png<br>image/png | Lorem<br>ipsum<br>dolor sit<br>amet | Signed<br>Concurrence<br>Letter | CB998000002<br>0<br>23/12/2024 -<br>08:44 | Lorem ipsum dolor sit amet, consectetur adipiscing elit. Sed do<br>eiusmod tempor incididunt ut labore et dolore magna aliqua. Ut<br>enim ad minim veniam, quis nostrud exercitation ullamco laboris<br>nisi ut aliquip ex ea commodo consequat. | No               |                   |     | <u>+</u> |
|   | Letter.png<br>image/png       | Lorem<br>ipsum<br>dolor sit<br>amet | Submission for<br>Concurrence   | CB998000002<br>0<br>23/12/2024 -<br>04:08 | Lorem ipsum dolor sit amet, consectetur adipiscing elit. Sed do<br>eiusmod tempor incididunt ut labore et dolore magna aliqua. Ut<br>enim ad minim veniam, quis nostrud exercitation ullamco laboris<br>nisi ut aliquip ex ea commodo consequat. | Yes              | <u> </u>          | P   | ×        |

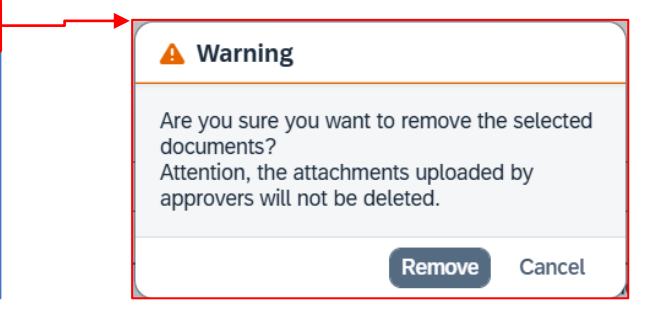

## **Released Concurrencies**

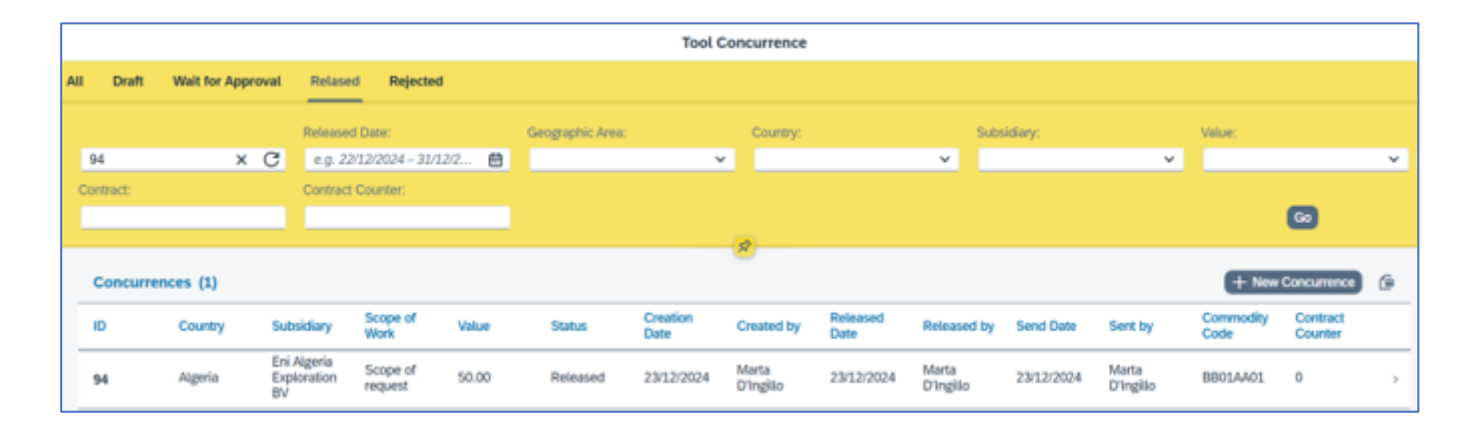

The user can find the Concurrences approved by the approvers in the "Released" section. It will be possible to view such Concurrences.

It will also be possible to enter, delete, or modify the contracts associated with this Concurrences.

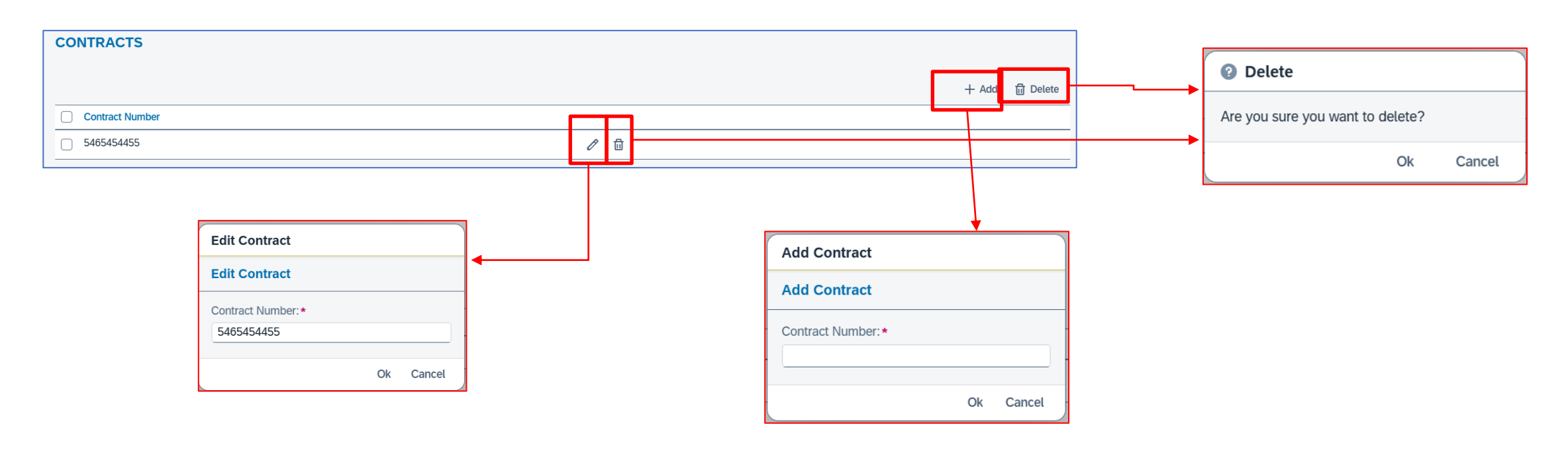

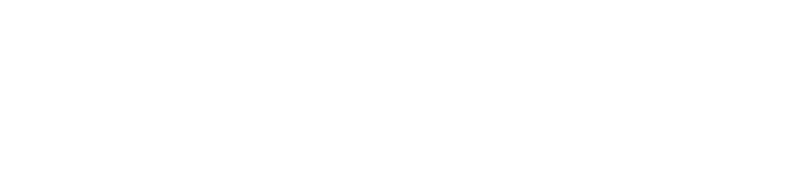

### **Approver User**

# **Application main screen**

| Search bar    | <                | Concurrence Ma          | nagement 🗸                         |                  |             |                                  |                  |                          |                  |                    |            |                          | م                 | 0                   | A MD | ) |                       |
|---------------|------------------|-------------------------|------------------------------------|------------------|-------------|----------------------------------|------------------|--------------------------|------------------|--------------------|------------|--------------------------|-------------------|---------------------|------|---|-----------------------|
| ooulon bui    | Tool Concurrence |                         |                                    |                  |             |                                  |                  |                          |                  |                    |            |                          |                   |                     |      |   |                       |
| $\overline{}$ | All              | Wait for Approval F     | Relased                            |                  |             |                                  |                  |                          |                  |                    |            |                          |                   |                     |      |   | Filters: to<br>search |
|               | Sea              | arch Q                  | Status:                            |                  | R(          | eleased Date:<br>e.g. 22/12/2025 | - 31/12/2 🛗      | Geographic               | : Area:          | Cou                | ntry:      | ~                        | Subsidiary:       |                     | ~    |   | press<br>«Go»         |
|               | Value.           |                         |                                    |                  |             | ontract Counter.                 |                  |                          |                  |                    |            |                          |                   |                     | Go   |   |                       |
|               | Co               | oncurrences (7)         |                                    |                  |             |                                  |                  |                          |                  |                    |            |                          |                   |                     | ſ    |   |                       |
|               | ID               | Country                 | Subsidiary                         | Scope of<br>Work | Value       | Status                           | Creation<br>Date | Created by               | Released<br>Date | Released by        | Send Date  | Sent by                  | Commodity<br>Code | Contract<br>Counter |      |   | Deveload              |
|               | 33               | Australia               | Eni Energy<br>Australia Pty<br>Ltd | AUS1             | 150.00      | Released                         | 24/01/2025       | Marco<br>Guadagnuol<br>o | 24/01/2025       | Marta<br>D'Ingillo | 24/01/2025 | Marco<br>Guadagnuol<br>o | BB01AA01          | 1                   | >    |   | Concurrences          |
|               | 34               | Australia               | Eni Energy<br>Australia Pty<br>Ltd | TEST             | 46546552.00 | Released                         | 24/01/2025       | Marco<br>Guadagnuol<br>o | 24/01/2025       | Marta<br>D'Ingillo | 24/01/2025 | Marco<br>Guadagnuol<br>o | BB01AA01          | 1                   | >    |   | to Excel              |
|               | 35               | United Arab<br>Emirates | Eni Bahrain                        | Progetto         | 100.00      | Released                         | 27/01/2025       | Nataliya<br>Aronovych    | 28/01/2025       | Marta<br>D'Ingillo | 27/01/2025 | Nataliya<br>Aronovych    | BB01AA01          | 2                   | >    |   |                       |
|               | 41               | Australia               | Eni Energy<br>Australia Pty<br>Ltd | Scope<br>OverALL | 15000.00    | Released                         | 28/01/2025       | Marco<br>Guadagnuol<br>o | 28/01/2025       | Marta<br>D'Ingillo | 28/01/2025 | Marco<br>Guadagnuol<br>o | SS03AA02          | 3                   | >    |   | Concurrences          |
|               | 46               | United Arab<br>Emirates | Eni Abu<br>Dhabi                   | Upstream         | 2345000.00  | Wait for<br>Approval             | 28/01/2025       | Nataliya<br>Aronovych    |                  |                    | 28/01/2025 | Nataliya<br>Aronovych    | SS02AA01          | 0                   | >    | - |                       |

The main screen is divided into 3 tabs that allow you to filter the Concurrences shown according to the state in which they are, alternatively you can select the "All" tab in which all the Concurrences are shown. Filters are also available to search through Concurrences. Using the search bar it is possible to search for Concurrences by ID, creator user, approver user, code and description of the commodities.

#### **Concurrences awaiting Approval (or Rejection)**

| < Concurrence Management ×                                                                                                    | Q @ & M                                                                                                    | D     |
|----------------------------------------------------------------------------------------------------|----------------------------------------------------------------------------------------------------|-------|
| < Display Concurrence                                                                                                    |                                                                                                    |       |
| 94                                                                                                    |                                                                                                    |       |
| Created at: 23/12/2024 Sent to Approver at: 23/12/2024 Released at:                                                                                                    |                                                                                                    |       |
| General Data Strategy & Value Project Suppliers Compliance Commodity Public Attachments Private Attachments Contracts                                                                                                    |                                                                                                    |       |
| Geographic Area:<br>North Africa, Africa Sub Saharan and<br>Middle East<br>Eni Subsidiaries/Foreign Affiliates:<br>Eni Algeria Exploration BV<br>Concurrence Endorsed by (Managing<br>Director):<br>Jhon Smith<br>Line Scope:<br>Scope | Country:<br>Algeria<br>Overall Scope:<br>Scope of request<br>Concurrence Endorsed by (Procurement<br>Manager):<br>Will Black<br>Comments:<br>Lorem ipsum dolor sit amet | iject |
|                                                                                                    | Approve                                                                                                    | Ject  |

By clicking on a Concurrence in the "Wait for Approval" status, it is possible to view its details, add attachments, approve or reject it.

#### **Concurrences awaiting Approval : Public Attachments**

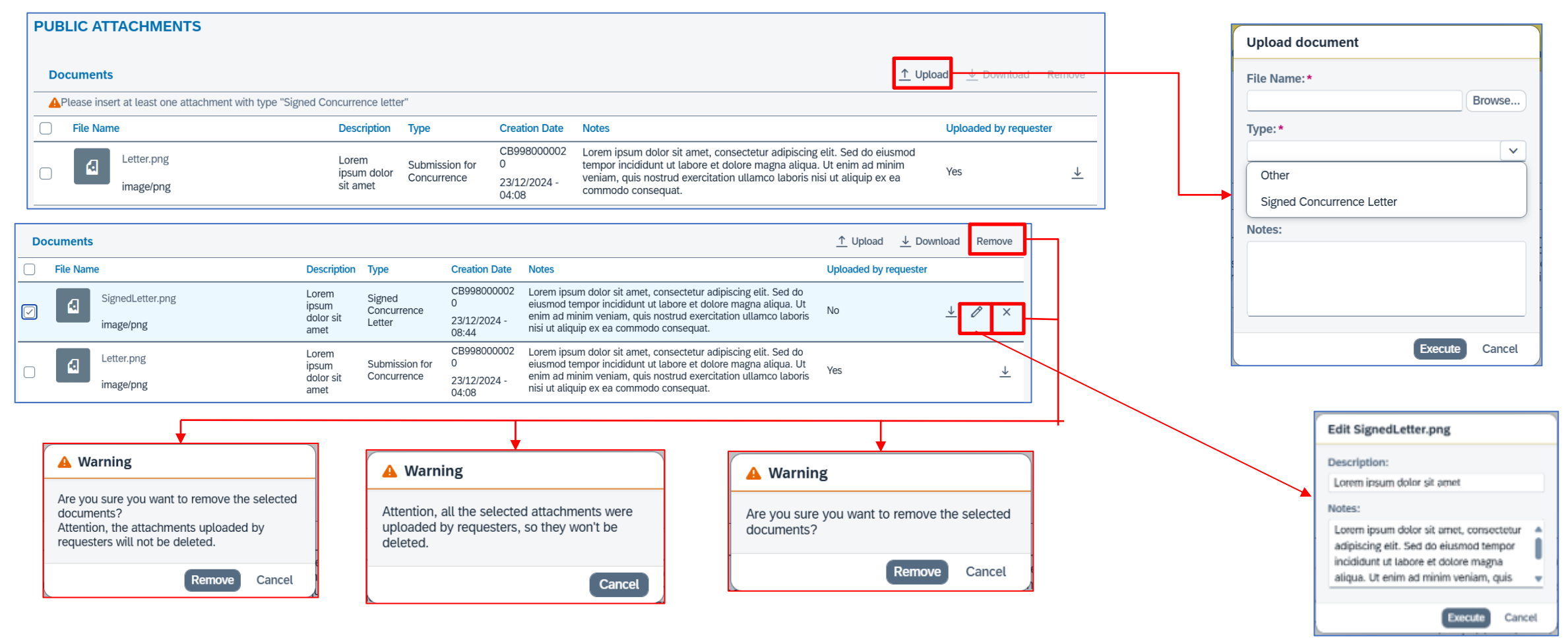

In the "Public Attachments" section, the approver can upload, edit, view, download, or delete attachments. They cannot edit or delete attachments that have been uploaded by a requester user.

25

#### Concurrences awaiting Approval : Private Attachments

|                                            |                                                  |                       |                                              |                                                                     |                                                             |                       |                                       | File Name:*                                  |
|--------------------------------------------|--------------------------------------------------|-----------------------|----------------------------------------------|---------------------------------------------------------------------|-------------------------------------------------------------|-----------------------|---------------------------------------|----------------------------------------------|
| PRIVATE ATTACHMENTS                        |                                                  |                       |                                              |                                                                     |                                                             |                       |                                       | Browse                                       |
|                                            |                                                  |                       |                                              |                                                                     | وسليم ا                                                     |                       |                                       | Type:*                                       |
| Documents                                  |                                                  |                       |                                              |                                                                     | <u>↑</u> Upload                                             | <u>↓</u> Download Rem | nove                                  | · ·                                          |
| APlease insert at least one attachment wit | th type "Memorandum for approval"                |                       |                                              |                                                                     |                                                             |                       |                                       | Memorandum for Approval                      |
| File Name                                  | Description                                      |                       | Туре                                         | Creation Date                                                       | Notes                                                       | 3                     |                                       | Other                                        |
|                                            |                                                  |                       |                                              |                                                                     |                                                             |                       |                                       | Notes:                                       |
|                                            |                                                  |                       | - db                                         |                                                                     |                                                             |                       |                                       |                                              |
| L                                          |                                                  |                       |                                              |                                                                     |                                                             |                       |                                       |                                              |
|                                            |                                                  |                       |                                              |                                                                     |                                                             |                       | _                                     | Execute Cance                                |
| ts                                         |                                                  |                       |                                              |                                                                     | <u>↑</u> Upload                                             | <u>↓</u> Download Ren | nove                                  |                                              |
| me                                         | Description Type                                 | Creation Date         | Notes                                        |                                                                     |                                                             |                       |                                       |                                              |
| Memo.png                                   | Lorem ipsum Memorandum for<br>dolor sit Approval | CB998000002<br>0      | Lorem ipsum dolor<br>incididunt ut labore    | sit amet, consectetur adipiscing<br>et dolore magna aliqua. Ut enir | elit. Sed do eiusmod tempor<br>n ad minim veniam, quis nost | trud 🔟 🖉              | ×                                     |                                              |
| image/png                                  | amet                                             | 23/12/2024 -<br>08:52 | exercitation ullamco                         | i laboris nisi ut aliquip ex ea cor                                 | nmodo consequat.                                            |                       |                                       |                                              |
|                                            |                                                  |                       |                                              |                                                                     |                                                             |                       |                                       | Warning                                      |
|                                            |                                                  | E                     | dit Memo.png                                 |                                                                     |                                                             |                       |                                       |                                              |
|                                            |                                                  | D                     | Description:                                 |                                                                     |                                                             |                       |                                       | Are you sure you want to remove the selected |
|                                            |                                                  |                       | Lorem ipsum dolor                            | sit amet                                                            |                                                             |                       | • • • • • • • • • • • • • • • • • • • | documents?                                   |
|                                            |                                                  | N                     | lotes:                                       |                                                                     |                                                             |                       |                                       | Remove Cancel                                |
|                                            |                                                  |                       | Lorem ipsum dolor                            | sit amet, consectetur                                               |                                                             |                       |                                       |                                              |
|                                            |                                                  |                       | adipiscing elit. Sed<br>incididunt ut labore | do eiusmod tempor                                                   |                                                             |                       |                                       |                                              |
|                                            |                                                  |                       | aliqua. Ut enim ad                           | minim veniam, quis 🔻                                                |                                                             |                       |                                       |                                              |
|                                            |                                                  |                       |                                              | Execute Cancel                                                      |                                                             |                       |                                       |                                              |

In the "Private Attachments" section, the approver can upload, edit, view, download or delete attachments. These attachments are not visible to requester users.

#### **Rejection of a Concurrence**

| < Concurrence Management ~                                                                                                    |                                                                                                    | Q @ 🗘 MD                                                                                                    |
|----------------------------------------------------------------------------------------------------|----------------------------------------------------------------------------------------------------|----------------------------------------------------------------------------------------------------|
| <                                                                                                    | Display Concurrence                                                                                                    |                                                                                                    |
| 94<br>Status: Wait for Approval                                                                                                    | Created by: Marta D'Ingillo Sent to Approver by: Marta D'Ingillo Released by:<br>Created at: 23/12/2024 Sent to Approver at: 23/12/2024 Released at: |                                                                                                    |
| General Data Strategy & Value Project                                                                                                    | Suppliers Compliance Commodity Public Attachments Private Attachments Contracts                                                                      |                                                                                                    |
| Geographic Area:<br>North Africa, Africa Sub Saharan and<br>Middle East<br>Eni Subsidiaries/Foreign Affiliates:<br>Eni Algeria Exploration BV<br>Concurrence Endorsed by (Managing<br>Director):<br>Jhon Smith<br>Line Scope:<br>Scope | Cou<br>Alge<br>Ove<br>Sco<br>Mar<br>Will<br>Con<br>Lore                                                                                              | Intry:<br>eria<br>rrall Scope:<br>ipe of request<br>icurrence Endorsed by (Procurement<br>nager):<br>I Black<br>mments:<br>em ipsum dolor sit amet |

If the user deems it appropriate, he can reject the Concurrence using the appropriate "Reject" button, in this way the Concurrence will be editable again for requester users.

#### **Rejection of a Concurrence**

| Reject Note                            | Concurrence Tool - Concurrence request has been Rejected                                          |
|----------------------------------------|---------------------------------------------------------------------------------------------------|
| Rejectivote                            | Rejection note: I am rejecting this concurrence because                                           |
| r ci                                   | Please be informed that your concurrence request has been rejected.                               |
|                                        | Subsidiary: Eni Mexico                                                                            |
| Lom rejecting this concurrence because | Overall Scope of Work: Scope 123                                                                  |
| Tam rejecting this concurrence because | Concurrence ID: 000000047                                                                         |
|                                        |                                                                                                   |
|                                        | La informiamo che la sua richiesta di concurrence è stata rifiutata.                              |
|                                        | Consociata: Eni Mexico                                                                            |
|                                        | Scopo generale di lavoro: Scope 123                                                               |
|                                        | Concurrence ID: 000000047                                                                         |
|                                        | For any problem related to the functionality of the tool please contact Service operation Support |
|                                        | - E-mail: <u>ebusiness.support@eni.com</u>                                                        |
|                                        | - Phone: +39 02 3700 6070                                                                         |
| Reject Cancel                          |                                                                                                   |

To reject a Concurrence is mandatory to fill the rejection note field in the popup that will open automatically.

If you press the "Cancel" button the rejection operation will be aborted and the Concurrence will still have the "Wait for Approval" status.

The action "Reject" will generate a special email directed to requester users (with approvers in copy).

# **Approval of a Concurrence**

| < Concurrence Management >                                                                                                    |                                                                                                    |                                                                                                    | Concurre                | ence T                                                                      | īool -                                                          | Concurrence request has been Approved                                                                                                    |
|----------------------------------------------------------------------------------------------------|----------------------------------------------------------------------------------------------------|----------------------------------------------------------------------------------------------------|-------------------------|-----------------------------------------------------------------------------|-----------------------------------------------------------------|----------------------------------------------------------------------------------------------------|
| Status: Wait for Approval                                                                                                    | Created by: Marta D'Ingilto     Sent to Approver by: Marta D'Ingilto     Released by:       Created at: 23/12/2024     Sent to Approver at: 23/12/2024     Released at: |                                                                                                    | s<br>C<br>C             | ubsidia<br>verall<br>oncurr                                                 | ary: Er<br>Scope<br>rence                                       | ni Abu Dhabi<br>e of Work: test<br>ID: 000000007                                                                                                    |
| General Data Strategy & Value Project                                                                                                    | Suppliers Compliance Commodity Public Attachments Private Attachment                                                                                                    | s Contracts                                                                                                  | La                      | a infor                                                                     | miam                                                            | o che la sua richiesta di concurrence è stata approvata.                                                                                                    |
| Geographic Area:<br>North Africa, Africa Sub Saharan and<br>Middle East<br>Eni Subsidiaries/Foreign Affiliates:<br>Eni Algeria Exploration BV<br>Concurrence Endorsed by (Managing<br>Director): |                                                                                                    | Country:<br>Algeria<br>Overall Scope:<br>Scope of request<br>Concurrence Endorsed<br>Manager):<br>Will Black | C<br>Si<br>C<br>Fi<br>- | onsoci<br>copo <u>c</u><br>oncurr<br>or any<br><b>E-mai</b><br><b>Phone</b> | iata: E<br>genera<br>rence<br>probl<br>il: <u>ebu</u><br>e: +39 | ni Abu Dhabi<br>ale di lavoro: test<br>ID: 000000007<br>em related to the functionality of the tool please contact <b>Service operation Support</b><br>Isiness.support@eni.com<br>0 02 3700 6070 |
| Jhon Smith<br>Line Scope:                                                                                                    |                                                                                                    | Comments:<br>Lorem ipsum dolor sit                                                                           | amet                    |                                                                             |                                                                 |                                                                                                    |
| Scope                                                                                                    |                                                                                                    |                                                                                                    |                         |                                                                             |                                                                 |                                                                                                    |
|                                                                                                    |                                                                                                    |                                                                                                    | Ар                      | prove                                                                       | Reject                                                          |                                                                                                    |

If the user deems it appropriate, he or she can approve the Concurrence using the appropriate "Approve" button. The action will generate a special email directed to requesting users (with approvers in copy).

Approval will be allowed by the system only after the attachment "Signed Concurrence Letter" has been uploaded in the public section and "Memorandum of Approval" in the private section. Released Concurrences will no longer be editable, but will be viewable in the "Released" section.

30

# **Reporting User**

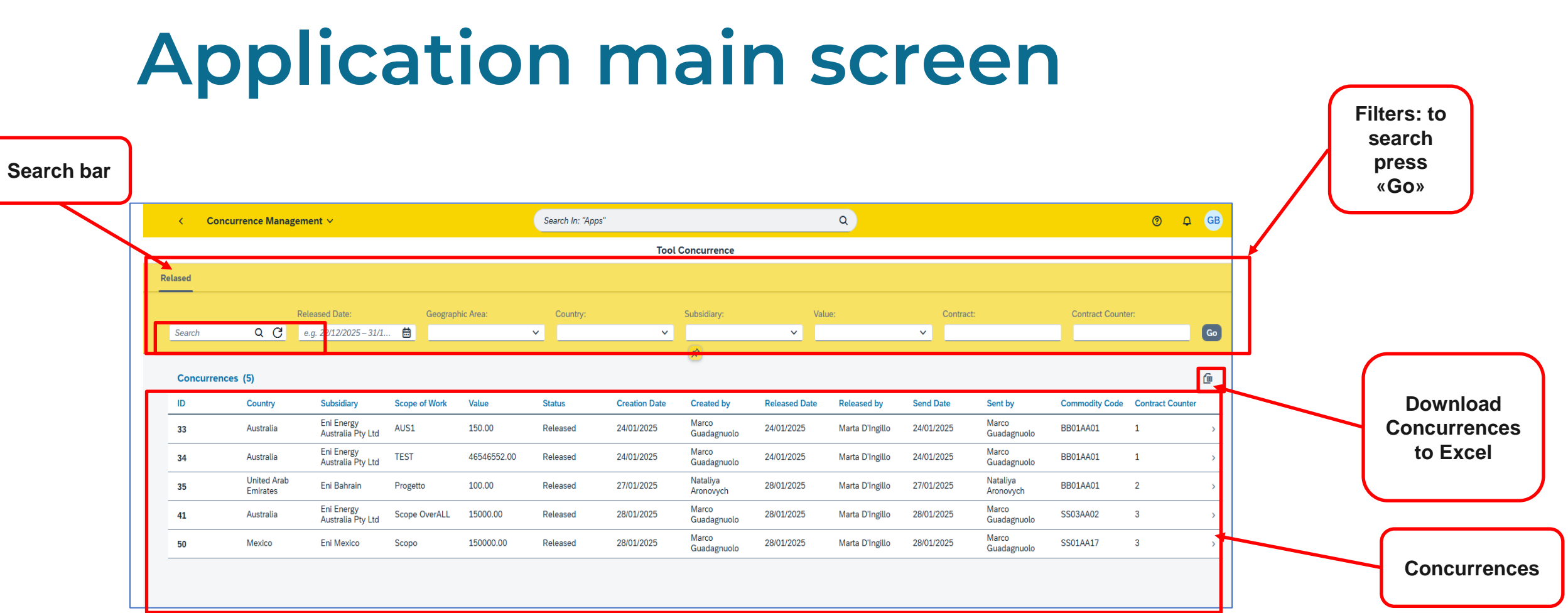

The main screen only shows Concurrences in the "Released" status. Filters are available to search through Concurrences. Using the search bar, you can search for Concurrences by ID, creator user, approver user, code and commodity description.

# **Concurrence Display**

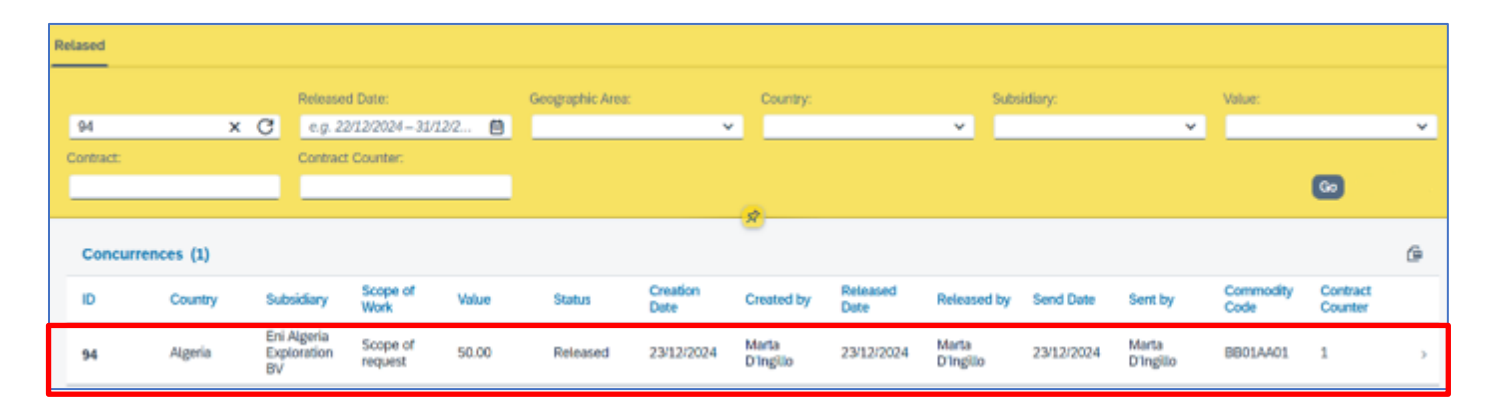

By clicking on a Concurrence it is possible to view its details.

| <                                                | Concurrence Manageme                                                                                                    | ant Y                                                                                                    | Q                | 0    | ¢ | MD |
|--------------------------------------------------|----------------------------------------------------------------------------------------------------|----------------------------------------------------------------------------------------------------|------------------|------|---|----|
| <                                                |                                                                                                    | Display Concurrence                                                                                                    |                  |      |   |    |
| 94                                               |                                                                                                    |                                                                                                    |                  |      |   |    |
|                                                  | Status: Released                                                                                                    | Created by:       Marta D'Ingillo       Sent to Approver by:       Marta D'Ingillo       Released by:       Marta D'Ingillo         Created at:       23/12/2024       Sent to Approver at:       23/12/2024       Released at:       23/12/2024 |                  |      |   |    |
| Gener                                            | al Data Strategy & Value                                                                                                    | Project Suppliers Compliance Commodity Public Attachments Contracts                                                                                                    |                  |      |   |    |
| Geo<br>Nori<br>Eni<br>Eni<br>Dire<br>Jire<br>Jho | graphic Area:<br>h Africa, Africa Sub Saharan and<br>dle East<br>Subsidiaries/Foreign Affiliates:<br>Ageria Exploration BV<br>currence Endorsed by (Managing<br>ctor):<br>n Smith<br>Scope: | Country:<br>Algeria<br>Overall Scope:<br>Scope of request<br>Concurrence Endorsed by<br>Manager):<br>Will Black<br>Comments:<br>Lorem ipsum dolor sit ame                                                                                        | / (Procure<br>et | ment |   |    |

# Information

For requests for information or support, please contact the Eni e-Business Services Contact Center, available both by phone and by e-mail.

The Contact Center's references and time slots are published on the Service portal.

# Copyright e trademark

The contents of this manual are intended for information purposes only and for private consultation.

Reproduction for commercial purposes is prohibited.

For Copyright and Trademarks, please refer to the Service Portal.